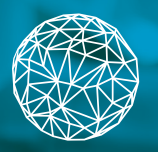

Sistema de Cuidados de Saúde Hospitalares

# **MANUAL** DE CONSULTA RÁPIDA

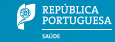

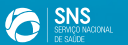

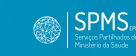

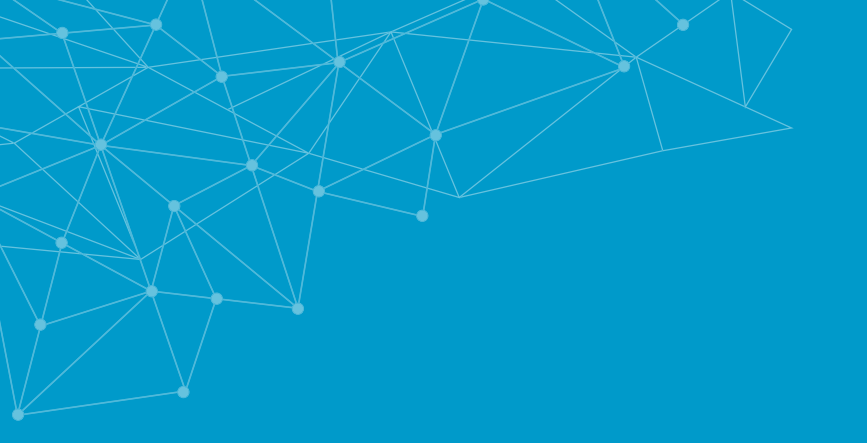

## Introdução

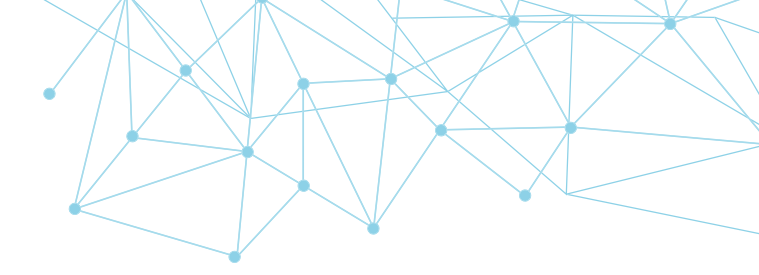

O SClínico Hospitalar é um sistema de informação evolutivo, desenvolvido pela Serviços Partilhados do Ministério da Saúde (SPMS). Tem crescido para ser uma aplicação única, comum a todos os prestadores de cuidados de saúde e centrada no doente.

Esta ferramenta está presente em 50 entidades do setor da saúde e conta com a utilização de cerca de 75% do *staff* hospitalar, o que corresponde a mais de 66.500 utilizadores do sistema das diversas áreas.

O SClínico insere-se na estratégia definida pelo Ministério da Saúde para a área de informatização clínica do Serviço Nacional de Saúde (SNS), que prevê a uniformização dos procedimentos dos registos clínicos, de forma a garantir a normalização da informação.

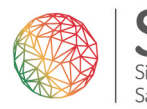

Sistema de Cuidados de Saúde Hospitalares O acesso à informação clínica variada do utente, a utilização e partilha dos dados com profissionais de saúde de diversas áreas e a sistematização dos mesmos, permitirá homogeneizar as práticas e a informação recolhida a nível nacional, tornando a atuação dos profissionais de saúde mais eficaz e eficiente, fazendo com que desempenhem melhor o seu papel na equipa multidisciplinar, possibilitando, desta forma, um melhor apoio, assistência e acompanhamento ao utente.

## **Registar em Diário**

SCLÍNICO | Sistema de Cuidados de Saúde Hospitalares

Selecionar o botão Diário 🔜 existente na barra superior do ecrã principal de cada um dos módulos.

- Para iniciar novo registo em diário, selecionar o separador Diário e clicar em 🛨 e dando início ao registo.
  - Para consultar os diários anteriores, selecionar a data pretendida e o conteúdo do Diário será disponibilizado.
  - Após a gravação no separador Diário, é possível editar o mesmo durante o tempo configurável pela instituição.
  - Após este tempo é possível acrescentar adendas ao diário.
  - Com a possibilidade de:
    - Registar um diário confidencial
    - Configurar textos pré-definidos
    - Importar textos pré-definidos

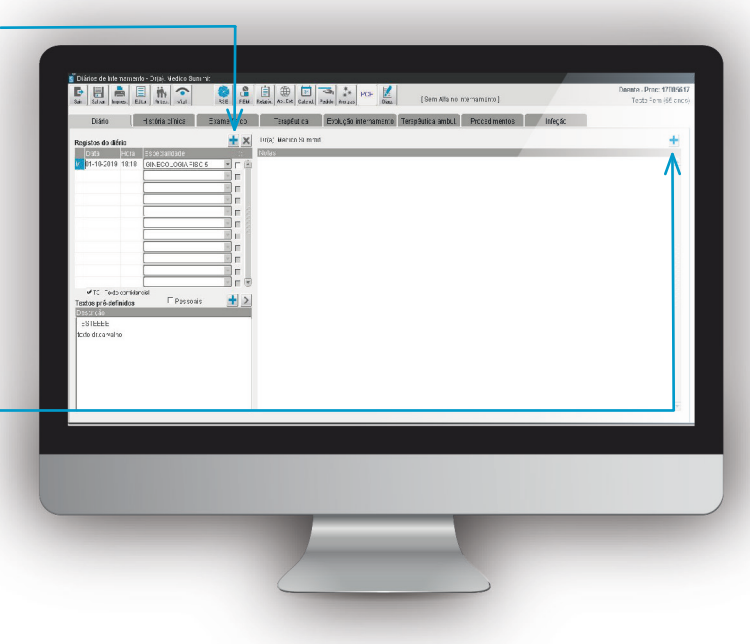

### Alta Médica de Internamento e Cirurgia de Ambulatório

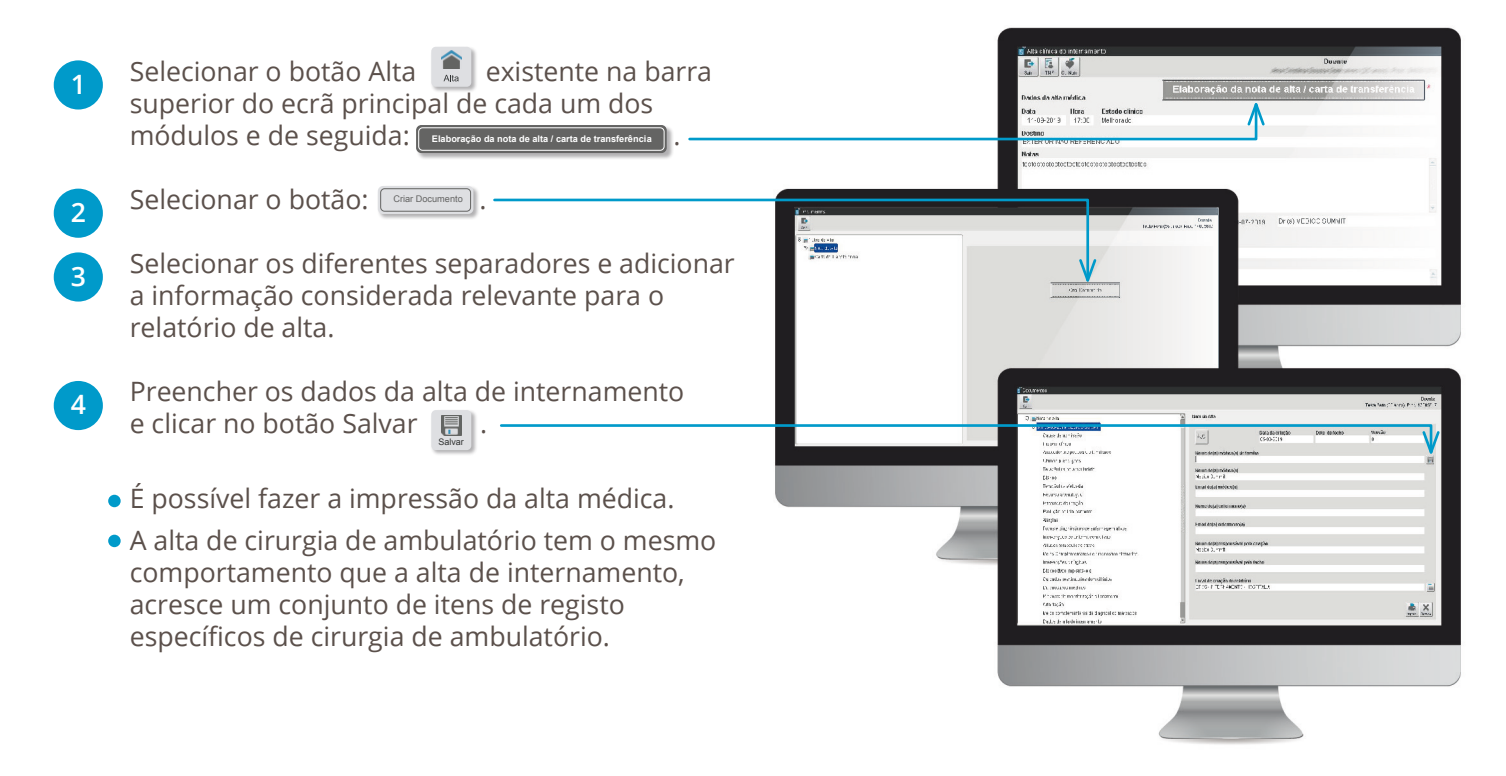

## Pedidos de Colaboração

#### **REALIZAR UM PEDIDO DE COLABORAÇÃO**

- Selecionar o botão Colaboração 🚵 existente na barra superior do ecrã principal de cada um dos módulos.
- 2 No ecrã de Pedidos de Colaboração clicar no botão: +.
- Seleccionar a Valência e caso o pretenda, a Especialidade e o Profissional.

4

Ao clicar no botão Salvar 🔜 o sistema envia o pedido de colaboração.

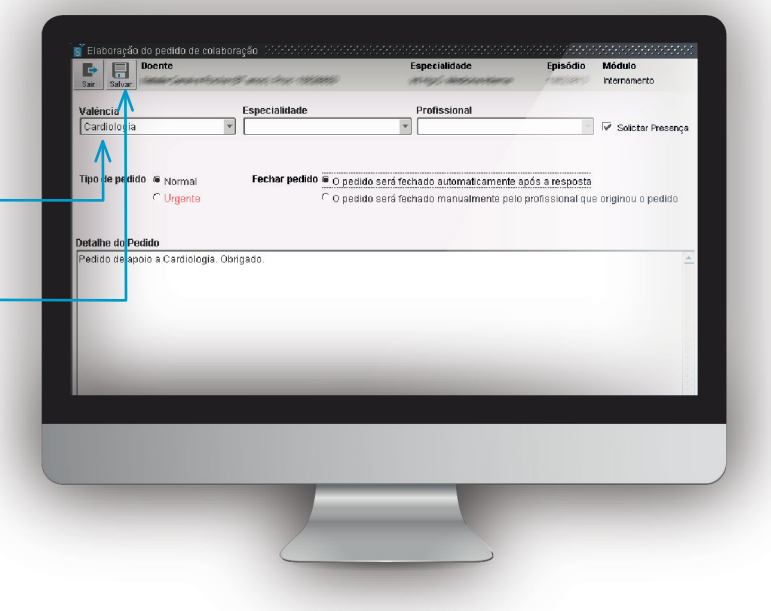

#### **VER E RESPONDER A PEDIDOS DE COLABORAÇÃO**

É possivel ver e responder a Pedidos de Colaboração no ecrã inicial do SClínico (Após o login). Tem ainda a possibilidade de aceder ao módulo onde foi criado o pedido de colaboração e selecionar o utente (em alternativa pode verificar que esse utente tem assinalado o aviso P, o que significa que existem pedidos por ler nesse utente), clicar no botão de Pedidos de Colaboração

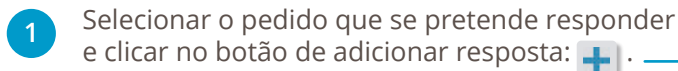

2 Responder ao pedido e ao clicar no botão Salvar a resposta ao pedido de colaboração é enviada.

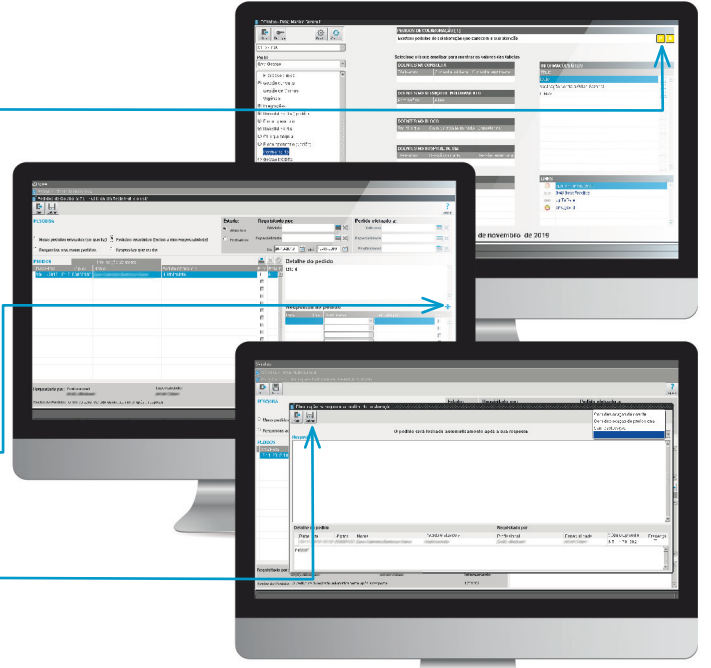

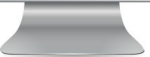

### Relatórios

3

- Selecionar o botão Relatório is existente na barra superior do ecrã principal de cada um dos módulos.
- Escolher o Relatório, e Criar Documento: Crar Documento
- Preencher o conteúdo do documento.
- Para a impressão, deve aceder ao item do relatório e selecionar o botão da Impressão:
   .

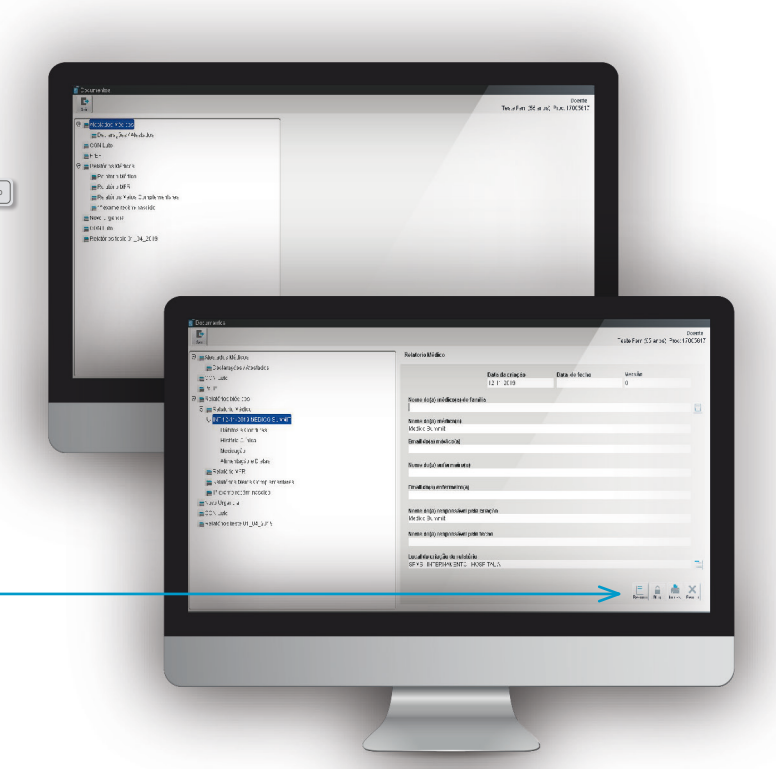

### **Requisição de Transportes Não Urgentes**

| 1 | Selecionar o botão Transporte   | Transp. | existente n | а |
|---|---------------------------------|---------|-------------|---|
|   | barra superior do ecrã principa | l de    | cada um do  | S |
|   | módulos.                        |         |             |   |

2

3

- Efetuar o preenchimento para a credencial.
- Para guardar e efetuar a impressão da credencial deve selecionar o botão Salvar 🔲.

| Sair                                                | N° SNS        | Data nascimento<br>27-05-1964 |                                    | Doent<br>Teste Fem (55 Anos) Proc: 17005(1) |
|-----------------------------------------------------|---------------|-------------------------------|------------------------------------|---------------------------------------------|
| Nova credencial Credenciais anteriores              |               |                               |                                    | V                                           |
| ORIGEM E DESTINO DO UTENTE E CARACTERÍSTICAS DA ASS | ISTÊNCIA      |                               |                                    |                                             |
| Subsistema SEGURANCA SOCIAL - Nº: 1232345123        |               |                               |                                    |                                             |
| Isenção                                             |               |                               | -                                  |                                             |
| Tipo de origem Morada                               | a de origem   |                               |                                    |                                             |
| O utente deve apresentar-se às horas,               | to dia 🗾 🔟 no |                               |                                    |                                             |
| (Outra instituição - não listada)                   |               |                               |                                    |                                             |
| Para ser submetido a:                               |               |                               |                                    |                                             |
| Tipo de ato                                         |               |                               | <ul> <li>Não programado</li> </ul> |                                             |
|                                                     |               |                               |                                    |                                             |
| Prolongado                                          |               |                               |                                    |                                             |
| TIPO E CARACTERÍSTICAS DO TRANSPORTE                |               |                               |                                    |                                             |
|                                                     |               |                               |                                    |                                             |

### Pedidos de Consulta a outras Especialidades

#### **REALIZAR UM PEDIDO DE CONSULTA**

4

- Selecionar o botão Pedido 🚵 existente na barra superior do ecrã principal de cada um dos módulos.
- O Pedido de Consulta pode ser realizado para especialidades internas ou especialidades de outras entidades.
  - Deve ser preenchida a Informação Clínica.
    - Para guardar o pedido clicar no botão Salvar , para efetuar a sua impressão clicar no botão Impressão 🚔 .

| Pedido de consulta para o cosme  | los os cedidos pera o doents 🛛 Pod dos pendentas para escecialidade |                    |
|----------------------------------|---------------------------------------------------------------------|--------------------|
|                                  |                                                                     | Doerd              |
| Section remainimate              |                                                                     | 9318 I 917 (25 #10 |
| nte namento - Oineco ogia P so 5 |                                                                     |                    |
| Pedido                           | Informação clínica resumida                                         |                    |
| C Elterno                        | <b>∧</b>                                                            |                    |
| Consulta externa                 |                                                                     |                    |
| Fulliate                         |                                                                     |                    |
|                                  |                                                                     |                    |
| 1 Marcal                         |                                                                     |                    |
| Curgente                         | Difundes a eschareger                                               |                    |
| C Multa arcer le                 |                                                                     |                    |
| / Outec                          |                                                                     |                    |
|                                  |                                                                     |                    |
|                                  |                                                                     |                    |
|                                  |                                                                     |                    |
|                                  |                                                                     |                    |
|                                  |                                                                     |                    |
|                                  |                                                                     |                    |
|                                  |                                                                     |                    |
|                                  |                                                                     |                    |
|                                  |                                                                     |                    |
|                                  |                                                                     |                    |
|                                  |                                                                     |                    |
|                                  |                                                                     |                    |
|                                  |                                                                     |                    |
|                                  |                                                                     | -                  |
|                                  |                                                                     |                    |

#### **VISUALIZAR PEDIDOS DE CONSULTA E TRIAGEM DE PEDIDOS INTERNOS**

- Selecionar o botão Pedido 🔝 existente na barra superior do ecrã principal de cada um dos módulos.
- Existe a possibilidade de visualizar todos os pedidos de consulta do utente em questão através do separador : Todos os pedidos para o doente
- Para visualizar os pedidos efetuados às especialidades use o separador:

Pedidos pendentes para a especialidade

- Para fazer a triagem dos pedidos de consulta deve usar o botão Triagem 🔢 .
- 5

Depois do pedido de triagem, é possível efetuar a marcação da Consulta através do botão Calendário

| Pedido de consulta para o doente                                            | Todos os pedidos para o doen                                                                                                    | rte Pedidos j           | oendentes para esp                                             | ecialidade    |                                                 |
|-----------------------------------------------------------------------------|----------------------------------------------------------------------------------------------------|-------------------------|----------------------------------------------------------------|---------------|-------------------------------------------------|
| PESQUISA<br>Especialidade<br>Todas<br>N° de processo                        | Consultar<br>Todos<br>C Não Triados<br>C Triados<br>Pesquisar                                                                                                    | Pendentes há            | Tipo pedido<br>@ Todos<br>C Urgentes<br>C Rotina<br>C Recusado | 08            | Tipo pr<br>© Tode<br>C Muit<br>C Prio<br>C Norr |
| Sair Calend, Desmar Espec, Reime, Impr<br>P1 Priorid de Referência Processo | a <b>i ? ?</b><br>s. Triagem Ajuda RSE<br>Doente                                                                                                    |                         | Especialidade                                                  | Médico        |                                                 |
| Prior tario 17046259                                                        | landra d'angle ' ago ka<br>ka d'ada hara kan dan dara 19                                                                                                    | NARY (S. 1999)<br>Sanat | Ginecologia Pos                                                |               |                                                 |
| Sem Providade 17046247                                                      | tar sana mar prese materia pr<br>biologica de tradicio de se                                                                                                    | -98059)<br>446)         | Ortonedia                                                      | factoria da   | primite-                                        |
| Sem Providade 17046242                                                      | kasokisefilieefiluseef6 and                                                                                                    | 25.0                    | Cardiologia                                                    | Cara Linger   | arian                                           |
| Sem Providade 17046268                                                      | fatlackanic/hereisackinenta (K.a                                                                                                    | and l                   | Cardiologia                                                    | Testellig     | liciaties                                       |
| Sem Proridade 17046292                                                      | Reconserver and the server of the server of | Lanes)                  | Cardiologia                                                    | (Netherla)    | uneral.                                         |
| Sem Proridade 17046293                                                      | Kator annana Albano Korgab                                                                                                    | (50-anos)               | Cardiologia                                                    | diedinaria    | and a                                           |
| Sem Proridade 17046294                                                      | kal nekal social sociales (h                                                                                                    | (ansis)                 | Ginecologia                                                    | Median Se     | and the second                                  |
| Sem Proridade 17046296                                                      | MathlerSuntanKasedo (* anno)                                                                                                    |                         | Cardiologia                                                    | (Netherlands) | mini                                            |
| Sem Prioridade 17046299                                                     | Section (Alfrances)                                                                                                    |                         | Cardiologia                                                    | Wednords      | ment                                            |
| Observações                                                                 |                                                                                                    |                         | -                                                              |               | Urgê                                            |
| tdsftwertwer                                                                |                                                                                                    |                         |                                                                |               | NOR                                             |
| Informação clínica                                                          |                                                                                                    |                         |                                                                |               | Dúvio                                           |
| testwegqgfvqgw                                                              |                                                                                                    |                         |                                                                |               | fqwg                                            |

# **Registo de Alergias**

#### **REGISTO DE "SEM CONHECIMENTO DE ALERGIAS"**

- Selecionar o botão Alergias existente na barra superior do ecrã principal de cada um dos módulos.
- 2
- Selecionar o botão Sem conhecimento de Alergias.
- A página Alergias é automaticamente apresentada e com o formulário pré-preenchido. O utilizador apenas terá que clicar no botão Guardar 🔜 .
- O botão das alergias fica identificado como preenchido com a opção Sem conhecimento de Alergias .

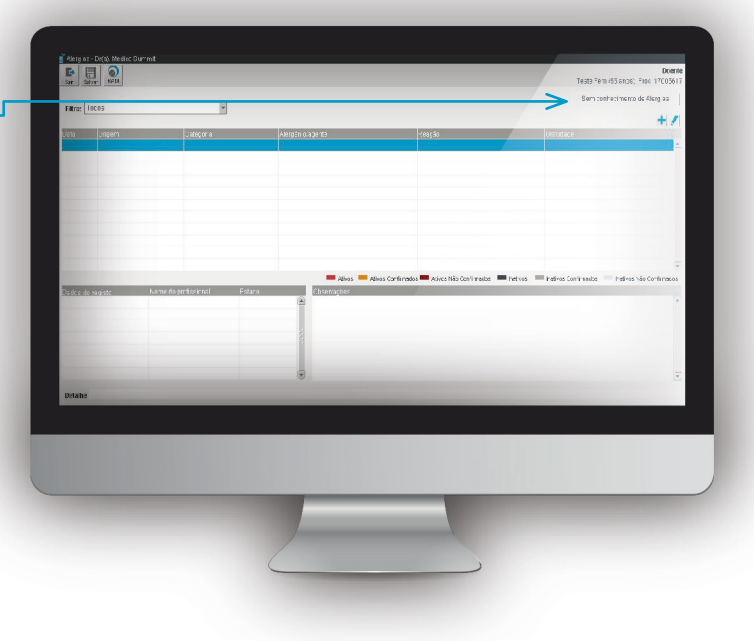

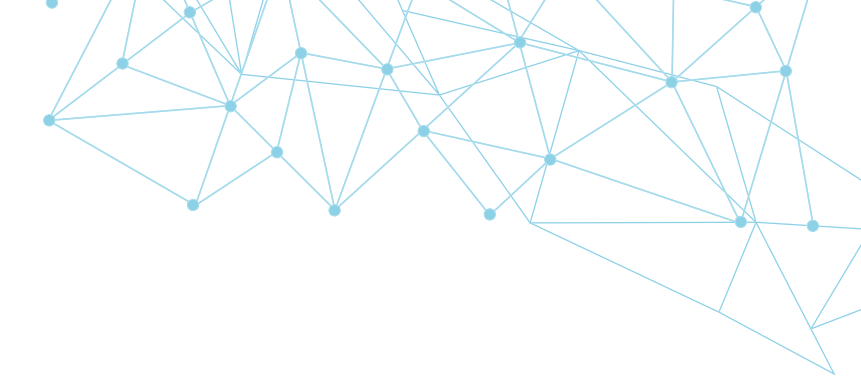

#### **REGISTO DE ALERGIA**

Selecionar o botão Alergias 👬 existente na barra superior do ecrã principal de cada um dos módulos.

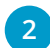

Na página Alergias, clicar no botão 🕂.

3 No formulário apresentado é obrigatório preencher todos os campos assinalados com um asterisco (\*).

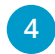

O botão das Alergias fica com o fundo amarelo, o que indica que o doente tem alergias

| iui ci   | <i>,</i> |
|----------|----------|
| rgias Al | ergias • |

| g Alergias                   |                                |        |
|------------------------------|--------------------------------|--------|
|                              |                                | Doente |
| Data da reação<br>12-11-2019 | V<br>Classificação da Reação ≠ | ?      |
| Origem da Informação \star   | ? Alergia alimentar            |        |
| Familiar                     | 🔼 Alergia medicamentosa        |        |
| Imunoalergologista           | Intelerância                   |        |
| Médico                       | Intolerância alimentar         |        |
| Outro profissional de Saúde  | 🚽 Intolerância medicamentosa   |        |
| Reação Adversa *             | ? Reação alérgica              |        |
|                              |                                |        |

### Marcar Consulta para Médico e/ou Especialidade

- Selecionar o botão Calendário 🛄 existente na barra superior do ecrã principal de cada um dos módulos.
- 2 Selecionar o dia em que pretende agendar a consulta no calendário.
- 3 Selecionar o tipo de agenda pretendido (Agenda do Médico ou Agenda de especialidade).
  - Clicar no botão 🔯 na linha correspondente à hora pretendida para a consulta.
- 5 Após ter efetuado a marcação da consulta, o botão da marcação de consultas fica com o fundo a amarelo .

4

6 Caso pretenda desmarcar uma consulta, selecione o botão 🙀 referente à linha corresponde ao utente para quem está agendada a consulta.

| Dr(s), Medico Summit            | N*arocesso Deente<br>2005012 Teste Faco                           | Deta nascimento Proveniéncia<br>22-07-1334 Santro De Litter am                                                                                                    | 0110        |          |          |               |     |
|---------------------------------|-------------------------------------------------------------------|----------------------------------------------------------------------------------------------------|-------------|----------|----------|---------------|-----|
| Emerialidade (subjesterialidade |                                                                   | and a second a second |             |          |          |               |     |
| BINECCLOSIA Y                   | Salvsistem açajıri beneficiário<br>Segurarxa Scela - NP1232345123 | Fi Censulfa urgeme<br>I Pedircontact: ce                                                                                                    | erfenrage n |          |          |               |     |
| 44 K haventep 2019 8 88         | Agenda do(3) Nécico Rearda especialidade                          | 2                                                                                                    |             |          |          |               |     |
| Dorr Seg Ter Sue Qui Sex Seb    | Nersa                                                             | 825                                                                                                    | "p:         |          |          |               |     |
| 1 2                             |                                                                   | C0 0 2                                                                                                    | P           | C8.0C    | N        | <b>E [</b> 3] | A   |
| 3 4 5 0 7 8 8                   |                                                                   | 6992                                                                                                    | P           | C8 0C    | N        | E             |     |
| 10 11 22 13 14 15 16            |                                                                   | 53 A 2                                                                                                    | P           | C8.00    | И        | E             |     |
| 12 10 19 21 21 22 23            |                                                                   | saa2                                                                                                    | P           | 0.80     | н        |               |     |
| 1 CO CO CO 28 28 30             |                                                                   | saa?                                                                                                    | P           | 1811     | N        |               |     |
|                                 |                                                                   | 5887                                                                                                    | P           | 181      | N        |               |     |
| Osservações do da               |                                                                   | ca a 2                                                                                                    | P           | 00.83    | N        | 20 20         |     |
|                                 |                                                                   | 5882                                                                                                    | P           | LOUC     | N        | 25            |     |
|                                 |                                                                   | 5882                                                                                                    | P           | CODE     | N        | <u>a</u> 4    | 1   |
| Observações da consulta         |                                                                   | 6882                                                                                                    | 0           | ceac     | 14       | 페티            |     |
|                                 |                                                                   | 1001                                                                                                    | 0           | 0.00     |          |               |     |
|                                 |                                                                   | 2002                                                                                                    | 0           | cost     |          | 4) 6)         | 2   |
|                                 |                                                                   | Primeira Subsequente Sam agenciamento 4                                                                                                    | lim vagas 🚺 | Figerite | Contacto | enfort a      | gan |
|                                 |                                                                   |                                                                                                    | 1.1         |          |          |               |     |
|                                 |                                                                   |                                                                                                    |             |          |          |               |     |
|                                 |                                                                   |                                                                                                    |             |          |          |               |     |
|                                 |                                                                   |                                                                                                    |             |          |          |               |     |
|                                 |                                                                   |                                                                                                    |             |          |          |               |     |
|                                 |                                                                   |                                                                                                    |             |          |          |               |     |
|                                 |                                                                   |                                                                                                    |             |          |          |               | ŕ   |
|                                 |                                                                   |                                                                                                    |             |          |          |               |     |

#### SERVIÇOS PARTILHADOS DO MINISTÉRIO DA SAÚDE, EPE

Av. ª da República, n.º 61 - 1050-189 Lisboa www.spms.min-saude.pt

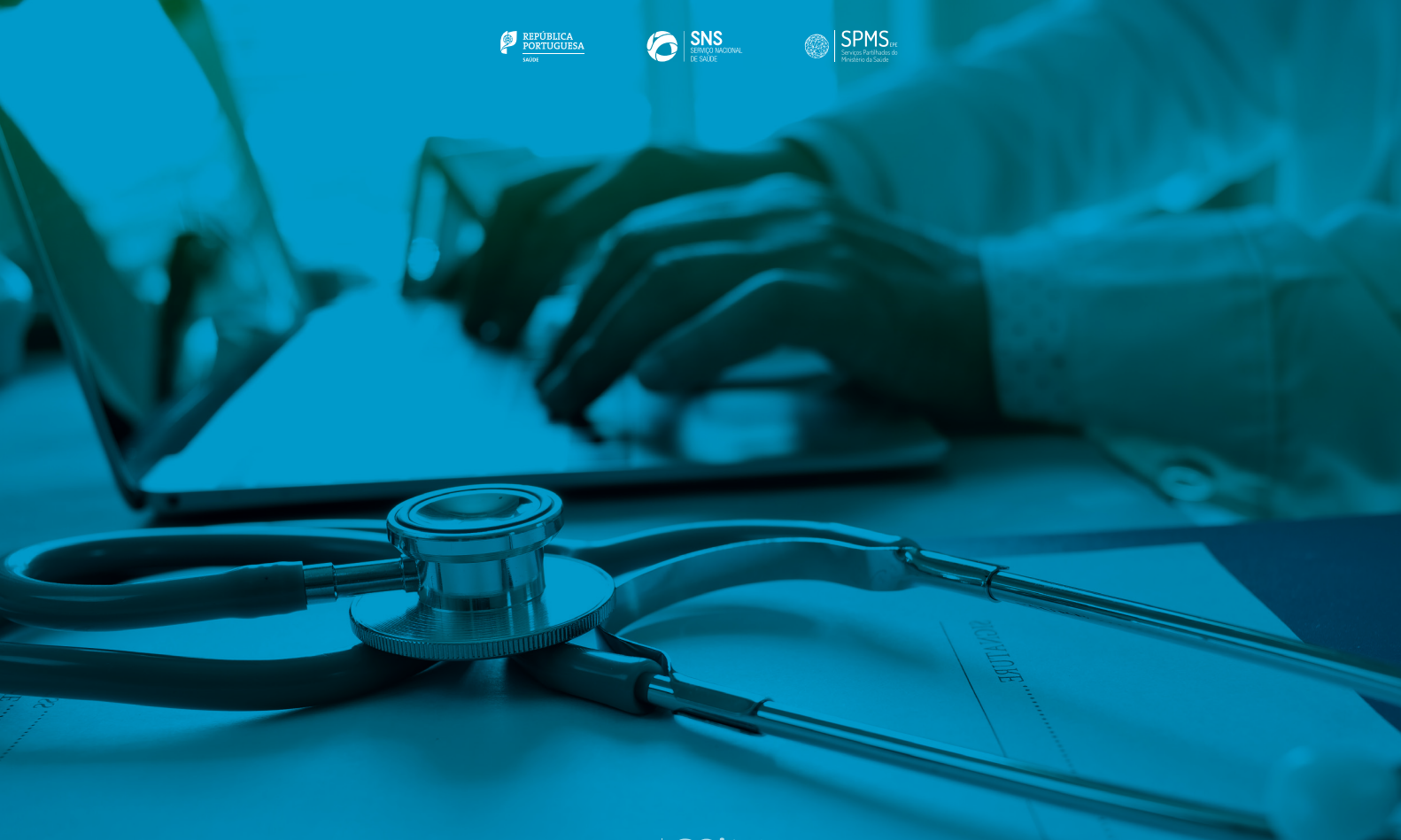

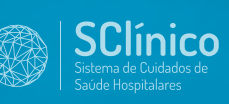